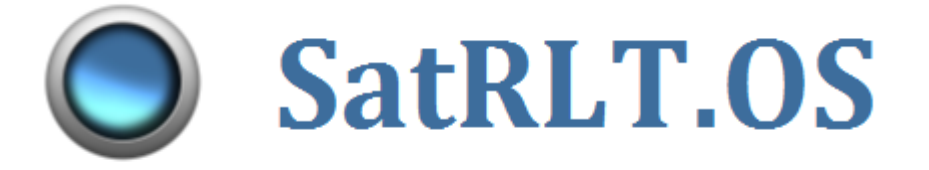

# Инструкция по скачиванию и установке системного программного обеспечения SatRLT.OS

### Скачивание системного программного обеспечения SatRLT.OS

Для скачивания системного программного обеспечения (СПО) нужно зайти на страницу <u>https://rlt.ru/products/programmiruemie-kontrollery/programmnoe-obespechenie/sistemnoe-po/skachat-po/</u> и скачать необходимый файл с расширением **\*.pak**.

### Установка системного программного обеспечения SatRLT.OS

Установка/обновление СПО осуществляется путем копирования файла СПО с расширением **\*.pak** в папку /**FIRMWARE**/.

# Последовательность действий при установке СПО по USB:

- Перейти в сервисный режим:
  - о Для ПЛК Сателлит-Р
    - подключить ПЛК к компьютеру с помощью USB-кабеля;
    - убедиться, что SD-карта вставлена;
    - включить питание;
    - как только индикатор «РАБ» начал моргать красным, нажать кнопку на лицевой панели;
    - ПЛК должен отобразиться в системе как USB-накопитель.
  - Для ПЛК Сателлит-А:
    - подключить ПЛК к компьютеру с помощью USB-кабеля;
    - ПЛК должен отобразиться в системе как USB-накопитель.
- Зайти в файловую систему контроллера и перейти в папку /FIRMWARE/.
- Скопировать в данную папку новый файл СПО (см. Рисунок 1).

| 📙   🛃 🥃 🗸   FIRMWARE                                             |                           |                  |                   |
|------------------------------------------------------------------|---------------------------|------------------|-------------------|
| Файл Главная Поделит                                             | ться Вид                  |                  |                   |
| ← → → ↑ 📙 > USB-на                                               | акопитель (D:) > FIRMWARE |                  | ٽ ~               |
|                                                                  | ^ Имени                   | Дата изменения   | Тип               |
| и Быстрый доступ<br>bl-ext и и и и и и и и и и и и и и и и и и и | BOOTCFG.TXT               | 21.08.2017 12:01 | Файл "ТХТ"        |
|                                                                  | PR_R_5.11.pak             | 07.08.2018 16:14 | IZArc PAK Archive |

Рисунок 1- Папка FIRMWARE в файловой системе ПЛК Сателлит

- Выйти из сервисного режима.

После включения питания, либо при выходе из сервисного режима загрузчик при наличии нового файла СПО производит установку новой версии. По окончании процесса установки, контроллер перезагрузится, и загрузчик запустит основную программу с обновленным СПО.

Последовательность действий при установке СПО по Ethernet:

- Произвести соединение с контроллером по сети Ethernet;
- Подключиться по протоколу FTP;
- Зайти в файловую систему контроллера и перейти в папку /FIRMWARE/;
- Скопировать в данную папку новый файл СПО (см. Рисунок 1).

| Имя файла                          | Размер  | Тип файла   | Последнее изменение |  |
|------------------------------------|---------|-------------|---------------------|--|
| <b>]</b>                           |         |             |                     |  |
| BOOTCFG.TXT                        | 267     | Файл "ТХТ"  | 03.01.2000          |  |
| satellit-a_no_radio-3.2.6.pak.last | 602 992 | Файл "LAST" | 27.09.2022          |  |

Рисунок 2- Папка FIRMWARE в файловой системе ПЛК Сателлит

– Перезапустить контроллер.

После включения питания, загрузчик при наличии нового файла СПО производит установку новой версии. По окончании процесса установки, контроллер перезагрузится, и загрузчик запустит основную программу с обновленным СПО.

# <u>Примечание</u>

СПО устройства можно изменить, не копируя новый файл, а просто изменив расширение одного из существующих файлов с **\*.pak.last** на **\*.pak**, откатив таким образом СПО на старую версию.